#### REPUBLIK INDONESIA KEMENTERIAN HUKUM DAN HAK ASASI MANUSIA

### SURAT PENCATATAN CIPTAAN

Dalam rangka pelindungan ciptaan di bidang ilmu pengetahuan, seni dan sastra berdasarkan Undang-Undang Nomor 28 Tahun 2014 tentang Hak Cipta, dengan ini menerangkan:

Nomor dan tanggal permohonan

Pencipta

Nama

Alamat

Kewarganegaraan

**Pemegang Hak Cipta** 

Nama

Alamat

Kewarganegaraan

Jenis Ciptaan

Judul Ciptaan

Tanggal dan tempat diumumkan untuk pertama kali di wilayah Indonesia atau di luar wilayah Indonesia Jangka waktu pelindungan

I KALL VC

Nomor pencatatan

EC00202160167, 2 November 2021

#### Samudi, M.Kom, Slamet Widodo, M.Kom dkk

Perumahan Green De Jalen Terace Resinde Blok C2 No 8, RT 03 RW 16, Kelurahan Jejalenjaya, Kecamatan Tambun Utara, Bekasi, Bekasi, JAWA BARAT, 17510

Indonesia

#### Samudi, M,Kom, Slamet Widodo, M.Kom dkk

Perumahan Green De Jalen Terace Resinde Blok C2 No 8, RT 03 RW 16, Kelurahan Jejalenjaya, Kecamatan Tambun Utara, Bekasi , Bekasi, JAWA BARAT, 17510

Indonesia

Program Komputer

Aplikasi Sistem Keuangan SISKA

1 November 2021, di Bekasi

Berlaku selama 50 (lima puluh) tahun sejak Ciptaan tersebut pertama kali dilakukan Pengumuman.

: 000283783

:

adalah benar berdasarkan keterangan yang diberikan oleh Pemohon. Surat Pencatatan Hak Cipta atau produk Hak terkait ini sesuai dengan Pasal 72 Undang-Undang Nomor 28 Tahun 2014 tentang Hak Cipta.

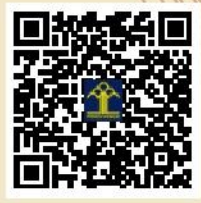

a.n Menteri Hukum dan Hak Asasi Manusia Direktur Jenderal Kekayaan Intelektual u.b. Direktur Hak Cipta dan Desain Industri

Dr. Syarifuddin, S.T., M.H. NIP.197112182002121001

amid

Disclaimer:

T

Dalam hal permohonan memberikan keterangan tidak sesuai dengan surat pernyataan, menteri berwenang untuk mencabut surat pencatatan permohonan.

T,I

#### LAMPIRAN PENCIPTA

| No | Nama                        | Alamat                                                                                                    |
|----|-----------------------------|----------------------------------------------------------------------------------------------------|
| 1  | Samudi, M.Kom               | Perumahan Green De Jalen Terace Resinde Blok C2 No 8, RT 03 RW 16,<br>Kelurahan Jejalenjaya, Kecamatan Tambun Utara, Bekasi |
| 2  | Slamet Widodo, M.Kom        | Kebon Baru, Jl. Kemuning No. 7, RT 04 RW 10 Kelurahan Semper Barat, Kecamatan Cilincing, Jakarta Utara                      |
| 3  | Herlambang Brawijaya, M.Kom | KP Prepedan, RT 08 RW 07 Kelurahan Kamal, Kecamatan Kalideres. Jakarta Barat                                                |
| 4  | Anggi Oktaviani, M.Kom      | Bulak Ringin 2 Jl. Damanhuri No. 41, RT 007 RW 003, Kelurahan Cibubur, Kecamatan Ciracas, Jakarta Timur                     |
| 5  | Yuni Eka Achyani, M.Kom     | Kp. Pulo RT.001 RW.035 Desa Sumberjaya Kec.Tambun Selatan Kab.Bekasi                                                        |
| 6  | Andi Saryoko M.Kom          | Duren Sawit No 17, RT 03 RW 05, Kelurahan Duren Sawit, Kecamatan Duren Sawit, Jakarta Timur                                 |
| 7  | Dewi Laraswati, M.Kom       | Jl. Pepaya RT 011 RW 03 Kelurahan Lenteng Agung, Kecamatan Jagakarsa, Jakarta Selatan                                       |
| 8  | Indarti, M.Kom              | Jl. Moch. Kafi I, Kp. Kandang Jagakarsa, RT.007, RT. 006, Kelurahan Jagakarsa, Kecamatan Jagakarsa, Jakarta Selatan         |
| 9  | Novita Indriyani, M. Kom    | Pondok Cipta Blok A No. 83 RT 01 RW 11 Bintara Bekasi Barat                                                                 |
| 10 | Yumi Novita Dewi M.Kom      | Asrama Arhanud, RT 04, RW 15 Kelurahan Kebon Bawang, Kecamatan Tanjung Priok, Jakarta Utara                                 |
| 11 | Eka Fitriani, M.Kom         | Dusun Kosambi II, RT 031, RW 09 Kelurahan Duren, Kecamatan Klari, Karawang                                                  |
| 12 | Salman Alfarizi, M.Kom      | Kp. Warung Kebon, RT 01 RW 05, Kelurahan Purwasari, Kecamatan Purwasari, Karawang                                           |

#### LAMPIRAN PEMEGANG

| No | Nama                        | Alamat                                                                                                    |
|----|-----------------------------|----------------------------------------------------------------------------------------------------|
| 1  | Samudi, M.Kom               | Perumahan Green De Jalen Terace Resinde Blok C2 No 8, RT 03 RW 16, Kelurahan Jejalenjaya, Kecamatan Tambun Utara, Bekasi |
| 2  | Slamet Widodo, M.Kom        | Kebon Baru, Jl. Kemuning No. 7, RT 04 RW 10 Kelurahan Semper Barat, Kecamatan Cilincing, Jakarta Utara                   |
| 3  | Herlambang Brawijaya, M.Kom | KP Prepedan, RT 08 RW 07 Kelurahan Kamal, Kecamatan Kalideres. Jakarta Barat                                             |
| 4  | Anggi Oktaviani, M.Kom      | Bulak Ringin 2 Jl. Damanhuri No. 41, RT 007 RW 003, Kelurahan Cibubur, Kecamatan Ciracas, Jakarta Timur                  |
| 5  | Yuni Eka Achyani, M.Kom     | Kp. Pulo RT.001 RW.035 Desa Sumberjaya Kec.Tambun Selatan Kab.Bekasi                                                     |
| 6  | Andi Saryoko M.Kom          | Duren Sawit No 17, RT 03 RW 05, Kelurahan Duren Sawit, Kecamatan Duren Sawit, Jakarta Timur                              |
| 7  | Dewi Laraswati, M.Kom       | Jl. Pepaya RT 011 RW 03 Kelurahan Lenteng Agung, Kecamatan Jagakarsa, Jakarta Selatan                                    |
| 8  | Indarti, M.Kom              | Jl. Moch. Kafi I, Kp. Kandang Jagakarsa, RT.007, RT. 006, Kelurahan Jagakarsa, Kecamatan Jagakarsa, Jakarta Selatan      |
| 9  | Novita Indriyani, M. Kom    | Pondok Cipta Blok A No. 83 RT 01 RW 11 Bintara Bekasi Barat                                                              |
| 10 | Yumi Novita Dewi M.Kom      | Asrama Arhanud, RT 04, RW 15 Kelurahan Kebon Bawang, Kecamatan Tanjung Priok, Jakarta Utara                              |

| 11 | Eka Fitriani, M.Kom    | Dusun Kosambi II, RT 031, RW 09 Kelurahan Duren, Kecamatan Klari, Karawang        |
|----|------------------------|-----------------------------------------------------------------------------------|
| 12 | Salman Alfarizi, M.Kom | Kp. Warung Kebon, RT 01 RW 05, Kelurahan Purwasari, Kecamatan Purwasari, Karawang |

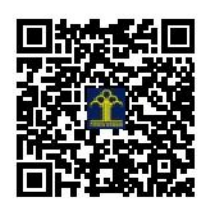

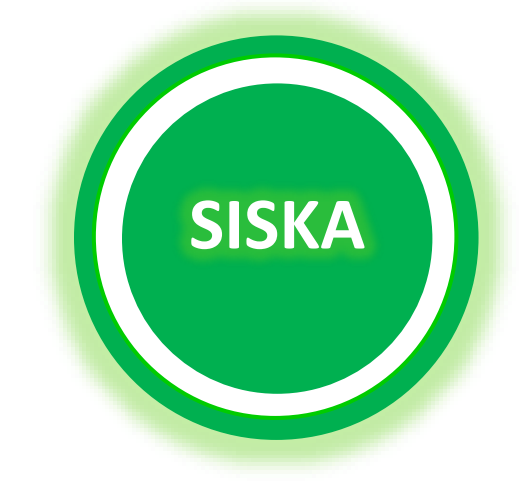

## Panduan

# **SISTEM** KEUANGAN

Samudi, M.Kom

#### Halaman

| • | Gamb  | aran Umum Sistem SISKA | i  |
|---|-------|------------------------|----|
| • | Akses | Level Pengguna         | ii |
| • | Graph | ical User Interface    | 1  |
|   | 0     | Login                  | 1  |
|   | 0     | Halaman Utama          | 1  |
|   | 0     | Warga                  | 2  |
|   | 0     | Kas                    | 3  |
|   | 0     | luran Bulanan          | 4  |
|   | 0     | Jimpitan               | 5  |
|   | 0     | Denda Ronda            | 5  |
|   | 0     | Kerohanian             | 6  |
|   | 0     | Rekapitulasi           | 7  |
|   | 0     | Management User        | 10 |

#### 1.1 Gambaran Umum Sistem

Sistem Informasi Keuangan atau yang dijadikan singkatan SISKA adalah sistem yang berfungsi untuk menyimpan data mengenai keuangan, data yang tersimpan dalam SISKA dari berbagai aspek seperti

- Sistem Keuangan KAS Bendahara
- Sistem Keuangan Jimpitan Ronda
- Sistem Keuangan Kegiatan Kerohanian
- Sistem Keuangan luaran Bulanan

Dari berbagai aspek terbut bisa tersimpan dalam satu Sistem SISKA.

#### 1.2 Akses Level Pengguna

Berbagai Aspek yang bisa menggunakan aplikasi SISKA dapat di jadikan level pengguna seperti level admin, ronda, kerohanian, dan user. Dari pengaturan level tersebut akan mengatur tampilan saat menggunakan aplikasi siska. Untuk level penggunaan aplikasi SISKA bisa dilihat table dibawah

| 1          |                |                   |                   | Kegiat         | an                 |                    |              |
|------------|----------------|-------------------|-------------------|----------------|--------------------|--------------------|--------------|
| Levei      | KAS<br>Bulanan | luaran<br>Bulanan | Jimpitan<br>Ronda | Denda<br>Ronda | Dana<br>Kerohanian | Management<br>User | Rekapitulasi |
| Admin      | v              | v                 | v                 | v              | v                  | v                  | v            |
| User       |                |                   |                   |                |                    |                    | v            |
| Bendahara  | v              | v                 | v                 |                |                    |                    | v            |
| Ronda      |                |                   | v                 | v              |                    |                    | v            |
| Kerohanian |                |                   |                   |                | v                  |                    | v            |

#### 1.3 Graphical User Interface

| Vsername<br>password<br>Ingat Saya<br>Masuk | Manage all your                             | financial accounts in one place   | Green De Jalen RT 03 RW 16    | Halaman ini akan<br>menampilkan<br>username dan<br>password sebagai<br>pengaman untuk<br>masuk ke dalam<br>system SISKA. |
|---------------------------------------------|---------------------------------------------|-----------------------------------|-------------------------------|----------------------------------------------------------------------------------------------------|
| SISKA-RT03                                  | anage all your financial accounts in one pi | ace    Green De jalen RT 03 RW 16 |                               | Halaman Utam                                                                                                    |
| Se                                          | elamat Datang <b>Admin</b> [                | DI SISKA                          |                               | menampilkan menu                                                                                                    |
| тот                                         | AL REKAP                                    |                                   |                               | bagian kiri                                                                                                    |
| A Dashboard                                 | Rp.8,892,000                                | <b>Rp.7,972,500</b><br>Kas Keluar | Rp.919,500<br>Saldo Akhir Kas | - Dashboard                                                                                                    |
| Data Warga                                  |                                             |                                   | _                             | - Kas                                                                                                    |
| 🔳 каз                                       | Rp.296,500                                  | Rp.100,000                        | (1) Rp.196,500                | - Iuaran Bulanan                                                                                                    |
| Juran Bulanan                               | Jimpitan Masuk                              | Jimpitan Keluar                   | Saldo Akhir Jimpitan          | - Jimpitan                                                                                                    |
| Jimpitan                                    | Rp.1,961,000                                | Rp.1,250,000                      | (0) Rp.711,000                | - Denda Ronda                                                                                                    |
| Denda Ronda                                 | Kerohanian Masuk                            | Kerohanian Keluar                 | Saldo Akhir Kerohanian        | - Rekapitulasi                                                                                                    |
| Kerohanian Keluar                           |                                             |                                   |                               | - Management                                                                                                    |
| Rekapitulasi                                |                                             |                                   |                               | User                                                                                                    |
| Management Users                            |                                             |                                   |                               | - Keluar                                                                                                    |
| С Keluar                                    |                                             |                                   |                               | Dada kasian kanan                                                                                                    |
|                                             |                                             |                                   | _                             | Pada bagian kanan<br>akan menampilkan                                                                                    |
|                                             |                                             |                                   |                               | rekapitulasi dari KA                                                                                                    |
|                                             |                                             |                                   |                               | Jimpitan, dan                                                                                                    |
|                                             |                                             |                                   |                               | Kerohanian                                                                                                    |
|                                             |                                             |                                   |                               | Data Warga                                                                                                    |
|                                             |                                             |                                   |                               |                                                                                                    |

menampilkan alamat Blok beserta nama penghuni dan akan menampilkan

|               | s Masuk<br>ambah Data Kas |                                               |              |                |
|---------------|---------------------------|-----------------------------------------------|--------------|----------------|
| ashboard      | ta Kas Masuk              | Dage                                          | Search:      |                |
| ta Warga N    | o Tanggal                 | Keterangan                                    | Jumlah       | Aksi           |
| 1             | 11-09-2021                | "saldo Awal iuran Warga bulan September 2021" | Rp.4,526,000 |                |
| 2             | 10-10-2021                | "Saldo iuran warga bulan Oktober"             | Rp.3,916,000 |                |
| a Bulanan 3   | 02-10-2021                | "Donatur Bp wahyono Pasang tenda C1/No,1"     | Rp.200,000   | 8              |
| an 4          | 16-10-2021                | "Subsidi Dari Vinet Wifi"                     | Rp.250,000   |                |
| da Ronda T    | otal Kas Masuk            |                                               | Rp.8,892,000 |                |
| hanian Masuk  | owing 1 to 4 of 4 ent     | ries                                          | Р            | revious 1 Next |
| hanian Keluar |                           |                                               |              |                |
| apitulasi     |                           |                                               |              |                |
| agement Users |                           |                                               |              |                |
|               |                           |                                               |              |                |

QRCODE yang berguna untuk menampilkan data warga.

- Kas Masuk
- Kas Keluar

Pada Kas Masuk akan menampilkan

- Tambah Data Kas Untuk menambahkan kas masuk bisa klik tombol Tambah Data Masuk
- Tanggal Untuk Menampilkan tanggal penerimaan kas
- Keterangan
   Untuk
   menampilkan
   informasi dari kas
- Jumlah
   Untuk
   menampilkan
   jumlah kas yang
   di terima
- Aksi
   Berfungsi untuk
   merubah atau
   mengahpus data
   dari kas

|                  | lura<br>Tan | IN Bulai         | n Bulanan Export to PDF E   | oport to Excel | 1         |          |           |          |          |              |      |
|------------------|-------------|------------------|-----------------------------|----------------|-----------|----------|-----------|----------|----------|--------------|------|
| 😚 Dashboard      | 10          | ✓ records p      | er page                     |                |           |          |           |          |          | Search:      |      |
| Data Warga       | No          | Tanggal          | Blok                        | Sampah         | Keamanan  | luran RW | Kas RT    | Rukem    | Dansos   | Jumlah       | Aksi |
| E Kar            | 1           | 01-09-2021       | C1/03 - SEPTA               | Rp.18,000      | Rp.15,000 | Rp.2,000 | Rp.12,000 | Rp.3,000 | Rp.5,000 | Rp.55,000    | 6    |
|                  | 2           | 01-09-2021       | C1/04 - DONNY ADITYA        | Rp.18.000      | Rp.15.000 | Rp.2.000 | Rp.12,000 | Rp.3.000 | Rp.5.000 | Rp.55.000    | 6    |
| 📓 luran Bulanan  | 3           | 01-09-2021       | C1/06-07 - EKO BUDI SANTOSO | Rp.18,000      | Rp.15,000 | Rp.2,000 | Rp.12,000 | Rp.3,000 | Rp.5,000 | Rp.55,000    | 6    |
| Jimpitan         | 4           | 01-09-2021       | C1/09 - ARIF                | Rp.18.000      | Rp.15.000 | Rp.2.000 | Rp.12.000 | Rp.3.000 | Rp.5.000 | Rp.55.000    | 6    |
| 🚹 Denda Ronda    | 5           | 01-09-2021       | C1/10 - ISMAIL              | Rp.18.000      | Rp.15.000 | Rp.2.000 | Rp.12,000 | Rp.3.000 | Rp.5.000 | Rp.55.000    | 6    |
| Kerohanian Masuk | 6           | 01-09-2021       | C1/11 - ANDI SUNANDI        | Rp.18,000      | Rp.15,000 | Rp.2,000 | Rp.12,000 | Rp.3,000 | Rp.5,000 | Rp.55,000    | 6    |
|                  | 7           | 01-09-2021       | C2/03 - RIDWAN A. BAYONA    | Rp.18.000      | Rp.15.000 | Rp.2.000 | Rp.12,000 | Rp.3.000 | Rp.5.000 | Rp.55.000    | 8    |
|                  | 8           | 01-09-2021       | C2/04 - ENDE                | Rp.18,000      | Rp.15,000 | Rp.2,000 | Rp.12,000 | Rp.3,000 | Rp.5,000 | Rp.55,000    | 6    |
| Rekapitulasi     | 9           | 01-09-2021       | C2/05-06 - HERU / INDRA     | Rp.18,000      | Rp.15.000 | Rp.2.000 | Rp.12,000 | Rp.3,000 | Rp.5,000 | Rp.5,500     | 6    |
| Anagement Users  | 10          | 01-09-2021       | C2/07 - ABDUL AZIZ          | Rp.18,000      | Rp.15.000 | Rp.2,000 | Rp.12,000 | Rp.3,000 | Rp.5,000 | Rp.55,000    | 6    |
| <b>С</b> Keluar  | Tota        | il luran Bulanar | 1                           |                |           |          |           |          |          | Rp.2,975,500 |      |

• Iuran Bulanan

Pada Iuran Bulanan terdapat tombol :

- Tambah Data Iuran Bulanan Untuk menambah data iuran bulanan bisa klik tombol tersebut
- Export to PDF
   Untuk
   menampilkan
   hasil data ke PDF
   bisa mengklik
   tombol tersebut
- Export to Excel Untuk menampilkan hasil data ke Excel bisa mengkil tombol tersebut
- Data yang tampil pada halaman iuran bulanan terdapat
  - Tanggal Iuran Bulanan
  - Blok Nama identitas
  - Rincian Kas terdiri dari Sampah, keamanan, iuran RW, Kas RT, Rukem, Dansos dan Jumlah dari penerimaan kas
  - Aksi untuk merubah data iuran

| ji 🖉 🖌         | impitan Ke                                                                                                    | luar                                                                                                    |                                                                                                    |                                                                                                    |                                                                                                    |                                                                                                    |                                                                                                    |                                                                                                    |   |
|----------------|----------------------------------------------------------------------------------------------------|----------------------------------------------------------------------------------------------------|----------------------------------------------------------------------------------------------------|----------------------------------------------------------------------------------------------------|----------------------------------------------------------------------------------------------------|----------------------------------------------------------------------------------------------------|----------------------------------------------------------------------------------------------------|----------------------------------------------------------------------------------------------------|---|
|                | Tambah Data Jimpit                                                                                                    | an Keluar                                                                                                    |                                                                                                    |                                                                                                    |                                                                                                    |                                                                                                    |                                                                                                    |                                                                                                    |   |
|                | Data Jimpitan Keluar                                                                                                    |                                                                                                    |                                                                                                    |                                                                                                    |                                                                                                    |                                                                                                    |                                                                                                    |                                                                                                    |   |
| shboard        | 10 v records per                                                                                                    | r page                                                                                                    |                                                                                                    |                                                                                                    |                                                                                                    |                                                                                                    | Search:                                                                                                    |                                                                                                    | ) |
| a Warga        | No Tanggal                                                                                                    | Ketera                                                                                                    | angan                                                                                                    |                                                                                                    |                                                                                                    | Jumlah                                                                                                    | Aksi                                                                                                    |                                                                                                    |   |
|                | 1 23-10-2021                                                                                                    | Pem                                                                                                    | belian Kebutuhan Ro                                                                                                    | nda kelompok 1 "                                                                                                    |                                                                                                    |                                                                                                    | Rp.50,000                                                                                                    | <b>a</b>                                                                                                    |   |
|                | 2 30-10-2021                                                                                                    | Pem                                                                                                    | belian kebutuhan Ror                                                                                                    | nda Klompok 2"                                                                                                    |                                                                                                    |                                                                                                    | Rp.50,000                                                                                                    | Ĥ                                                                                                    |   |
| an Bulanan     | Total Jimpitan Keluar                                                                                                    | r                                                                                                    |                                                                                                    |                                                                                                    |                                                                                                    |                                                                                                    | Rp.100,000                                                                                                    |                                                                                                    |   |
| pitan          | Showing 1 to 2 of 2 er                                                                                                    | ntries                                                                                                    |                                                                                                    |                                                                                                    |                                                                                                    |                                                                                                    | Prev                                                                                                    | ious 1 Next                                                                                                    |   |
| nda Ronda      |                                                                                                    |                                                                                                    |                                                                                                    |                                                                                                    |                                                                                                    |                                                                                                    |                                                                                                    |                                                                                                    |   |
| ohanian Masuk  |                                                                                                    |                                                                                                    |                                                                                                    |                                                                                                    |                                                                                                    |                                                                                                    |                                                                                                    |                                                                                                    |   |
|                |                                                                                                    |                                                                                                    |                                                                                                    |                                                                                                    |                                                                                                    |                                                                                                    |                                                                                                    |                                                                                                    |   |
| onanian Keluar |                                                                                                    |                                                                                                    |                                                                                                    |                                                                                                    |                                                                                                    |                                                                                                    |                                                                                                    |                                                                                                    |   |
| capitulasi     |                                                                                                    |                                                                                                    |                                                                                                    |                                                                                                    |                                                                                                    |                                                                                                    |                                                                                                    |                                                                                                    |   |
| nagement Users |                                                                                                    |                                                                                                    |                                                                                                    |                                                                                                    |                                                                                                    |                                                                                                    |                                                                                                    |                                                                                                    |   |
| uar            |                                                                                                    |                                                                                                    |                                                                                                    |                                                                                                    |                                                                                                    |                                                                                                    |                                                                                                    |                                                                                                    |   |
|                |                                                                                                    |                                                                                                    |                                                                                                    |                                                                                                    |                                                                                                    |                                                                                                    |                                                                                                    |                                                                                                    |   |
| SISKA-RT03     | Manage all your fina                                                                                                    | incial accounts in c                                                                                                    | one place    Green                                                                                                    | i De Jalen RT 03 RV                                                                                                    | / 16                                                                                                    |                                                                                                    |                                                                                                    |                                                                                                    |   |
| SISKA-RT03     | Manage att your fina<br>Denda Rone                                                                                                    | incial accounts in o<br>da                                                                                                    | one place    Green                                                                                                    | ı De jalen RT 63 RW                                                                                                    | / 16                                                                                                    |                                                                                                    |                                                                                                    |                                                                                                    | 1 |
| SISKA-RTO3     | Manage all your fina<br>Denda Rono<br>Tambah Data Derda                                                                                                    | incial accounts in o<br>da<br>Ronda Export to                                                                                                    | one place    Green                                                                                                    | i De jalen RT 03 RW                                                                                                    | / 16                                                                                                    |                                                                                                    |                                                                                                    |                                                                                                    | 1 |
| SISKA-RTO3     | Manage all your fina<br>Denda Rono<br>Tambah Data Denda<br>Data Denda Ronda                                                                                                    | incial accounts in d<br>da<br>e Ronda Export te                                                                                                    | one place    Green                                                                                                    | n De jalen RT 03 RW                                                                                                    | / 16                                                                                                    |                                                                                                    |                                                                                                    | -                                                                                                    | 1 |
| SISKA-RT03     | Manage all your fina<br>Denda Rone<br>Tambah Data Denda<br>Data Denda Ronda                                                                                                    | ncial accounts in o<br>da<br>Ronda Export to                                                                                                    | ome place    Green                                                                                                    | i De Jalen RT 03 RV                                                                                                    | / 16                                                                                                    |                                                                                                    | Search                                                                                                    |                                                                                                    | 1 |
| SISKA-RT03     | Manage all your fina<br>Denda Rono<br>Tambah Data Denda<br>Data Denda Ronda                                                                                                    | inclat accounts in o<br>da<br>Ronda Export to                                                                                                    | one place    Green                                                                                                    | r De Jalen RT 03 RV                                                                                                    | /16<br>Kelompok Ronda                                                                                                    | Keterangan Tidak Hac                                                                                                    | Search:<br>dir Jumh                                                                                                    | Asi                                                                                                    | 1 |
| SISKA-RTO3     | Manage all your fina<br>Denda Ronu<br>Tambah Data Denda<br>Data Denda Ronda<br>10 v records per<br>No Blok<br>1 C205-06 - HEF                                                                                                    | inclal accounts in o<br>da<br>a Ronda Export to<br>r page<br>RU / INDRA                                                                            | one place    Green                                                                                                    | xcel Tanggal Ronda 11-09-2021                                                                                                    | / 16<br>Kelompok Ronda                                                                                                    | Keterangan Tidak Hae                                                                                                    | Search<br>dir Jumlah<br>Rp.25.000                                                                                                    | Aksi                                                                                                    |   |
| SISKA-RTO3     | Manage all your fina<br>Denda Rome<br>Tambah Data Denda<br>Data Denda Ronda<br>10 V records per<br>No Blok<br>1 C2/05-06 - HEF<br>2 C2/08 - SAMUC                                                                                                    | incial accounts in o<br>da<br>Rorda Export to<br>r page<br>RU / INDRA                                                                              | one place    Green<br>b PDF Expect to Ex<br>Tanggal Bayar<br>11-09-2021<br>18-09-2021                                                                                                    | Image: De jalen RT 03 RW           seel           Image: Image: Ima                                                     | / 16<br>Kelompok Ronda<br>1<br>2                                                                                                    | Keterangan Tidak Hao                                                                                                    | Searcho<br>dir Jumlah<br>Rp.25.000<br>Rp.25.000                                                                                                    | Asi<br>2 0                                                                                                    |   |
| SISKA-RTO3     | Manage all your fina<br>Denda Rome<br>Tambah Data Denda<br>Data Denda Ronda<br>10 v records per<br>No Blok<br>1 c2/05-06 - HEF<br>2 c2/08 - SAMURU<br>3 c5/08 - NURU                                                                                                    | inclal accounts in o<br>da<br>e Ronda Export te<br>r page<br>RU / INDRA                                                                            | DIFO FOR DEPORT TO EX<br>Tanggal Bayar<br>11-09-2021<br>18-09-2021<br>18-09-2021                                                                                                    | xcel Jalen RT 03 RW<br>xcel 11-09-2021<br>18-09-2021<br>18-09-2021                                                                                                    | Kelompok Ronda<br>1<br>2<br>2                                                                                                    | Keterangan Tidak Hao<br>-<br>-                                                                                                    | Search/           dir         Jumlah           Rp.25.000         Rp.25.000           Rp.25.000         Rp.25.000                                                                                                    | Alsi<br>2 2 0<br>2 0<br>2 0                                                                                                    |   |
| SISKA-RTO3     | Manage all your fina<br>Denda Roma<br>Tambah Data Denda<br>Data Denda Ronda<br>10 V records per<br>No Blok<br>1 C20508-HEF<br>2 C208-SANURU<br>3 C508-NURU<br>4 C424-RIYAN                                                                                                    | inclal accounts in o<br>da<br>e Ronda Export te<br>r page<br>tu / INDRA<br>DI                                                                      | Tanggal Bayar           1109-2021           18-09-2021           18-09-2021           11-09-2021                                                                                                    | Image: Design of the second second  | Kelompok Ronda<br>1<br>2<br>2<br>1                                                                                                    | Keterangan Tidak Hao<br>-<br>-<br>-                                                                                                    | Search:<br>dir Jumlah<br>Rp.25.000<br>Rp.25.000<br>Rp.25.000<br>Rp.25.000                                                                                                    | Ası<br>2 2 8<br>2 8<br>2 8<br>2 8<br>2 8<br>2 8<br>2 8<br>2 8<br>2 8<br>2                                                                                               |   |
| SISKA-RTO3     | Manage all your fina<br>Denda Rono<br>Tambeh Data Denda<br>Data Denda Ronda<br>10 v records per<br>10 Blok<br>1 c2/05-08 - HEF<br>2 c2/08 - SAMUC<br>3 c5/08 - NUNU<br>4 c4/24 - RIYAN<br>1 c1/03 - SEFTA                                                                                                    | inclal accounts in o<br>da<br>a Ronda Export to<br>r page<br>ru / INDRA<br>DI                                                                      | Tanggal Bayar           11-09-2021           18-09-2021           18-09-2021           11-09-2021           25-09-2021                                                                                                    | Image: Deligiter RT 03 RW           Image: RT 03 RW           Image: RT 03 RW <t< td=""><td>/16<br/>Kelompok Ronda<br/>1<br/>2<br/>2<br/>2<br/>1<br/>1<br/>3</td><td>Keterangan Tidak Hao<br/>-<br/>-<br/>-</td><td>Search:           dir         Jumbh           Rp.25.000         Rp.25.000           Rp.25.000         Rp.25.000           Rp.25.000         Rp.25.000           Rp.25.000         Rp.25.000</td><td>Asi<br/>2 2 2<br/>2 2 2<br/>2 2 2<br/>2 2 3<br/>2 2 3<br/>2 2 3<br/>2 2 3<br/>2 2 3<br/>2 3</td><td></td></t<>                                                                                                    | /16<br>Kelompok Ronda<br>1<br>2<br>2<br>2<br>1<br>1<br>3                                                                                                    | Keterangan Tidak Hao<br>-<br>-<br>-                                                                                                    | Search:           dir         Jumbh           Rp.25.000         Rp.25.000           Rp.25.000         Rp.25.000           Rp.25.000         Rp.25.000           Rp.25.000         Rp.25.000                                                                                                    | Asi<br>2 2 2<br>2 2 2<br>2 2 2<br>2 2 3<br>2 2 3<br>2 2 3<br>2 2 3<br>2 2 3<br>2 3                                                                                      |   |
| SISKA-RTO3     | Manage all your fina<br>Denda Rono<br>Tambeh Data Denda<br>Data Denda Ronda<br>10 V records per<br>1 C2/05-06 - HEF<br>2 C2/08 - SAMUC<br>3 C5/08 - NUNU<br>4 C4/24 - RIYAN<br>4 C4/24 - RIYAN<br>6 C1/12 - AWALD                                                                                                    | Inclal accounts in o<br>da<br>a Ronda Export to<br>r page<br>RU / INDRA<br>DI                                                                      | Tanggal Bayar           11-09-2021           18-09-2021           11-09-2021           11-09-2021           25-09-2021           25-09-2021                                                                                                    | Image: Deligitering of the second second s | /16<br>Kelompok Ronda<br>1<br>2<br>2<br>2<br>1<br>1<br>3<br>3<br>3                                                                                                    | Keterangan Tidak Haer<br>-<br>-<br>-<br>-                                                                                                    | Search:           dir         Jurnlah           Rp.25.000         Rp.25.000           Rp.25.000         Rp.25.000           Rp.25.000         Rp.25.000           Rp.25.000         Rp.25.000           Rp.25.000         Rp.25.000                                                                                                    | Asi<br>2 2 8<br>2 2 8<br>2 2 8<br>2 2 8<br>2 2 8<br>2 2 8<br>2 2 8<br>2 2 8<br>2 2 8<br>2 8                                                                             |   |
| SISKA-RTO3     | Manage all your fina           Denda Rono           Tambah Data Denda           Data Denda Ronda           10 v records per           No         Blok           1         C2/05-06 - HEF           2         C2/06 - SAMUR           4         C4/24 - RYAN           6         C1/12 - AWALL           7         C1/06-07 - EKC                                                                                                    | Incial accounts in o<br>da<br>Pronda Export to<br>Page<br>RU / INDRA<br>DI<br>DI<br>DI<br>DI<br>DI<br>DI<br>DI<br>DI<br>DI<br>DI<br>DI<br>DI<br>DI | Tanggal Bayar           11-09-2021           18-09-2021           11-09-2021           11-09-2021           25-09-2021           25-09-2021           25-09-2021           09-10-2021                                                                                                    | Image: De jalen RT 03 RW           Image: RT 03 RW           Image: RT 03 RW <tr< td=""><td>Kelompok Ronda           1           2           1           2           1           3           3           3           5</td><td>Keterangan Tidak Haer<br/>-<br/>-<br/>-<br/>-<br/>-<br/>-<br/>-<br/>-<br/>-<br/>-<br/>-<br/>-<br/>-<br/>-<br/>-<br/>-<br/>-<br/>-<br/>-</td><td>Searcht         Jumlah           dir         Jumlah         Rp.25.000           dir         Rp.25.000         Rp.25.000           dir         Rp.25.000         Rp.25.000           dir         Rp.25.000         Rp.25.000           dir         Rp.25.000         Rp.25.000           dir         Rp.25.000         Rp.25.000</td><td>Asi<br/>2 0<br/>2 0<br/>2 0<br/>2 0<br/>2 0<br/>2 0<br/>2 0<br/>2 0</td><td></td></tr<>                                                                                                    | Kelompok Ronda           1           2           1           2           1           3           3           3           5                                                                                                    | Keterangan Tidak Haer<br>-<br>-<br>-<br>-<br>-<br>-<br>-<br>-<br>-<br>-<br>-<br>-<br>-<br>-<br>-<br>-<br>-<br>-<br>-                                                                                                    | Searcht         Jumlah           dir         Jumlah         Rp.25.000           dir         Rp.25.000         Rp.25.000           dir         Rp.25.000         Rp.25.000           dir         Rp.25.000         Rp.25.000           dir         Rp.25.000         Rp.25.000           dir         Rp.25.000         Rp.25.000                                                                                                    | Asi<br>2 0<br>2 0<br>2 0<br>2 0<br>2 0<br>2 0<br>2 0<br>2 0                                                                                                    |   |
| SISKA-RTO3     | Manage all your fina           Denda Rone           Tambah Data Denda           Data Denda Ronda           10 v records per           No         Blok           1         C205-06 - HEF           2         C206 - SAMUR           4         C4/24 - RYAN           6         C1/12 - AWALL           7         C1/06-07 - EKC           8         C3/11 - M. BAN                                                                                                    | Incial accounts in o                                                                                                    | Tanggal Bayar           11-09-2021           18-09-2021           18-09-2021           25-09-2021           25-09-2021           25-09-2021           09-10-2021           09-10-2021           09-10-2021           09-10-2021                                                                                                    | De Jalen RT 03 RW           attemption           Tanggal Ronda           11-09-2021           18-09-2021           11-09-2021           25-09-2021           25-09-2021           09-10-2021           09-10-2021           09-10-2021                                                                                                    | Kelompok Ronda           1           2           1           2           3           3           3           3           5           5                                                                                                 | Keterangan Tidak Hae<br>-<br>-<br>-<br>-<br>-<br>-<br>-<br>-<br>-<br>-<br>-<br>-<br>-                                                                                                    | Search:           dir         Jumlah           Rp.25.000           Rp.25.000           Rp.25.000           Rp.25.000           Rp.25.000           Rp.25.000           Rp.25.000           Rp.25.000           Rp.25.000           Rp.25.000           Rp.25.000           Rp.25.000           Rp.25.000           Rp.25.000                                                                                                    | Asi<br>2 0 0<br>2 0<br>2 0<br>2 0<br>2 0<br>2 0<br>2 0<br>2 0<br>2 0<br>0<br>2 0<br>0<br>2 0<br>0<br>2 0<br>0<br>2 0<br>0<br>2 0<br>0<br>2 0<br>0<br>2 0<br>0<br>0<br>0 |   |
| SISKA-RTO3     | Manage all your fina<br>Denda Ronu<br>Tambah Data Denda<br>Data Denda Ronda<br>10 ♥ records per<br>No Biok<br>1 C2/05-06 - HEF<br>2 C2/08 - SAMUR<br>3 C5/08 - NURU<br>4 C4/24 - RIYAN<br>5 C1/12 - AWALL<br>7 C1/06-07 - EKC<br>8 C3/11 - M. BAR<br>9 C2/02 - SAHLA                                                                                                    | Incial accounts in o                                                                                                    | Tanggal Bayar           11-09-2021           18-09-2021           18-09-2021           11-09-2021           25-09-2021           25-09-2021           09-10-2021           09-10-2021           09-10-2021           09-10-2021           09-10-2021           09-10-2021           09-10-2021                                                                                                    | Image: Designer RT 03 RW           Image: Designer RT 03 RW           Image: DesignerT 03 RW           Image: Desig                                                                                                    | /16<br>Kelompok Ronda<br>1<br>2<br>2<br>2<br>1<br>3<br>3<br>3<br>3<br>3<br>5<br>5<br>5<br>5<br>5<br>5                                                                                                    | Keterangan Tidak Hae     Companying and a second and a second an | Jumlah           dir         Jumlah           dir         Rp.25.000           dir         Rp.25.000                                                                                                    | Asi<br>2 2 8<br>2 2 8<br>2 2 8<br>2 2 8<br>2 2 8<br>2 2 8<br>2 2 8                                                                                                    |   |
| SISKA-RTO3     | Manage all your fina<br>Denda Rond<br>Tambah Data Dends<br>Data Denda Ronda<br>10 ♥ records per<br>No Biok<br>1 C2/05-06 - HEF<br>2 C2/08 - SAMUR<br>3 C5/08 - NUNU<br>4 C4/24 - RIYAN<br>5 C1/12 - AWALL<br>7 C1/06-07 - ENC<br>8 C3/11 - M. BAR<br>9 C2/02 - SAHLA<br>10 C5/05 - RIJA                                                                                                    | Incial accounts in o                                                                                                    | Image: Second Second | Image: Designer RT 03 RW           Image: Designer RT 03 RW           Image: DesignerT 03 RW           Image: Desig                                                                                                    | Xelompok Ronda<br>Relompok Ronda<br>2<br>2<br>2<br>3<br>3<br>3<br>3<br>3<br>3<br>5<br>5<br>5<br>5<br>5<br>5<br>5<br>5<br>5<br>5<br>5<br>5<br>5                                                                                         | Keterangan Tidak Hae     Company Tidak Hae     Company Tidak | Search         Jumlah           dir         Jumlah           Rp.25.000         Rp.25.000           I         Rp.25.000           I         Rp.25.000                                                                                                    | Assi<br>2 2 9<br>2 2 9<br>2 2 9<br>2 2 9<br>2 2 9<br>2 2 9<br>2 2 9<br>2 2 9<br>2 2 9<br>2 2 9<br>2 2 9<br>2 2 9<br>2 2 9<br>2 2 9<br>2 2 9<br>2 2 9<br>2 9             |   |
| SISKA-RT03     | Manage all your fina<br>Denda Ronda<br>Tambah Data Denda<br>Tambah Data Denda<br>1 0 0 records per<br>2 205-06 - HEF<br>2 205-06 - HEF<br>2 | Incial accounts in c<br>da<br>Ronda Export to<br>r page<br>DI<br>JOIN<br>JOIN<br>N<br>U JINDRA<br>DI<br>JOIN<br>I BUDI SANTOSO<br>TTI<br>N         | Tanggal Bayar           11-09-2021           18-09-2021           18-09-2021           25-09-2021           25-09-2021           09-10-2021           09-10-2021           09-10-2021           09-10-2021           09-10-2021           09-10-2021           09-10-2021           09-10-2021                                                                                                    | Image: Designer RT 03 RW           Image: Designer RT 03 RW           Image: DesignerT 03 RW           Image: Desig                                                                                                    | Kelompok Ronda           1           2           1           2           3           3           3           5           5           5           5           5           5           5           5           5           5           5 | Keterangan Tidak Hao         -         -         -         -         -         -         -         -         -         -         -         -         -         -         -         -         -         -         -         -         -         -         -         -         -         -         -         -         -         -         -         -         -         -         -         -         -         -         -         -         -         -         -         -         -         -         -         -         -         -         -         -         -         -         -                                                                                                    | Search           dir         Jumlah           Rp.25.000         Rp.25.000           a         Rp.25.000           a         Rp.25.000           a         Rp.25.000           a         Rp.25.000           a         Rp.25.000           a         Rp.25.000           a         Rp.25.000           a         Rp.25.000           a         Rp.25.000           a         Rp.25.000           a         Rp.25.000           a         Rp.25.000           a         Rp.25.000           b         Rp.25.000           a         Rp.25.000           b         Rp.25.000           b         Rp.25.000           b         Rp.25.000           b         Rp.25.000           b         Rp.25.000           b         Rp.25.000           b         Rp.25.000           b         Rp.25.000           b         Rp.25.000           b         Rp.25.000           b         Rp.25.000           b         Rp.25.000           c         Rp.25.000           c         Rp.2 | Asi<br>2 2 8<br>2 2 8<br>2 2 8<br>2 2 8<br>2 2 8<br>2 2 8<br>2 2 8<br>2 2 8<br>2 2 8<br>2 2 8<br>2 2 8<br>2 8                                                           |   |

bulanan dan ada tombol delete untuk menghapus data

- Jimpitan Masuk
- Jimpitan Keluar
- Terdapat Tolmbol Tambah Data Jimpitan
- Pada halaman
   Jimpitan akan
   menampilkan
- Tanggal penerimaan jimpitan Keterangan jimpitan
- Jumlah dari jimpitan
  - Aksi untuk merubah atau menghapus data

#### Denda Ronda

- Terdapat tombol
   Tambah Data
   Denda Ronda
   untuk menambah
   data denda ronda
- Tombol Export to
   PDF untuk
   menampilkan
   data ke PDF
- Tombol Export to Excel untuk menampilkan data ke excel
- Data yang di tampilkan pada Denda Rodan seperti

- Blok
- Tanggal
- bayar dendaTanggal
- Ronda - Kelompok
- Ronda - Keteranga
- Keterangan
   Tidak Hadir
- Jumlah untuk menampilkan jumlah denda
- Aksi untuk merubah atau menghapus data dari denda ronda
- Kerohanian Masuk
- Kerohanian
   Keluar
- Dana kerohanian terdapat tombol Tambah untuk menambah data dana masuk kerohanian
- Tampilan nya terdapat
  - Tanggal dana
  - Keterangan untuk informasi dana
  - Jumlah untuk menampilakn jumlah dana
  - Aksi untuk merubah dan menghapus data kerohanian

|                   | Dana    | a Masuk Ke            | erohanian                            |                       |                 |
|-------------------|---------|-----------------------|--------------------------------------|-----------------------|-----------------|
|                   | Data M  | asuk Kerohanian       |                                      |                       | _               |
| Dashboard         | 10      | ✓ records per page    |                                      | Se                    | arch:           |
| Data Warga        | No<br>1 | Tanggal<br>01-01-2021 | Keterangan<br>Penarikan Warga        | Jumlah<br>Rp.1.843.00 | Aksi            |
| Kas               | 2       | 17-10-2021            | Infao pengailan di rumah Pa Tarmidzi | Rp.118.00             |                 |
| uran Bulanan      | Total   | Masuk Dana Kerobania  | in                                   | Rp 1 951 00           |                 |
| limpitan          | Showin  | g 1 to 2 of 2 entries |                                      |                       | Previous 1 Next |
| Denda Ronda       |         |                       |                                      |                       |                 |
| Kerohanian Masuk  |         |                       |                                      |                       |                 |
| Kerohanian Keluar |         |                       |                                      |                       |                 |
| Rekapitulasi      |         |                       |                                      |                       |                 |
| Management Users  |         |                       |                                      |                       |                 |
|                   |         |                       |                                      |                       |                 |

|                                                                                                    | Tambah Data F                                                                                                    | erohanian Kelua                                                                                                    |                                                                                                    |                                                                                                |                                                                                                    |                                                                                                    |   |   |                                               |                                                                                                    |
|----------------------------------------------------------------------------------------------------|----------------------------------------------------------------------------------------------------|----------------------------------------------------------------------------------------------------|----------------------------------------------------------------------------------------------------|------------------------------------------------------------------------------------------------|----------------------------------------------------------------------------------------------------|----------------------------------------------------------------------------------------------------|---|---|-----------------------------------------------|----------------------------------------------------------------------------------------------------|
|                                                                                                    | Data Kerohanian                                                                                                    | Keluar                                                                                                    |                                                                                                    |                                                                                                |                                                                                                    |                                                                                                    |   |   |                                               |                                                                                                    |
| Dashboard                                                                                                    | 10 v record                                                                                                    | s per page                                                                                                    |                                                                                                    |                                                                                                | Search:                                                                                                    |                                                                                                    |   |   |                                               |                                                                                                    |
| ata Warga                                                                                                    | No Tangga                                                                                                    | К                                                                                                    | eterangan                                                                                                    | Jumlah                                                                                         | Aksi                                                                                                    |                                                                                                    |   |   |                                               |                                                                                                    |
|                                                                                                    | 1 01-01-3                                                                                                    | 021 P                                                                                                    | embukaan Majlis Talim                                                                                                    | Rp.1                                                                                           | ,200,000                                                                                                    | 8                                                                                                    |   |   |                                               |                                                                                                    |
| 5                                                                                                    | 2 17-10-2                                                                                                    | 021 Iu                                                                                                    | ran subsidi tuan rumah pengajian dirumah Pa Tarmidzi                                                                                                    | F                                                                                              | tp.50,000                                                                                                    | 8                                                                                                    |   |   |                                               |                                                                                                    |
| n Bulanan                                                                                                    | Total Kerohania                                                                                                    | n Keluar                                                                                                    |                                                                                                    | Rp.1                                                                                           | .250,000                                                                                                    | _                                                                                                    |   |   |                                               |                                                                                                    |
| an                                                                                                    | Showing 1 to 2 o                                                                                                    | 2 entries                                                                                                    |                                                                                                    |                                                                                                | Previou                                                                                                    | is 1 Next                                                                                                    |   |   |                                               |                                                                                                    |
| Ronda                                                                                                    |                                                                                                    |                                                                                                    |                                                                                                    |                                                                                                |                                                                                                    |                                                                                                    |   |   |                                               |                                                                                                    |
| anian Masuk                                                                                                    |                                                                                                    |                                                                                                    |                                                                                                    |                                                                                                |                                                                                                    |                                                                                                    |   |   |                                               |                                                                                                    |
|                                                                                                    |                                                                                                    |                                                                                                    |                                                                                                    |                                                                                                |                                                                                                    |                                                                                                    |   |   |                                               |                                                                                                    |
| anian Keluar                                                                                                    |                                                                                                    |                                                                                                    |                                                                                                    |                                                                                                |                                                                                                    |                                                                                                    |   |   |                                               |                                                                                                    |
| aitulasi                                                                                                    |                                                                                                    |                                                                                                    |                                                                                                    |                                                                                                |                                                                                                    |                                                                                                    |   |   |                                               |                                                                                                    |
| gement Users                                                                                                    |                                                                                                    |                                                                                                    |                                                                                                    |                                                                                                |                                                                                                    |                                                                                                    |   |   |                                               |                                                                                                    |
|                                                                                                    |                                                                                                    |                                                                                                    |                                                                                                    |                                                                                                |                                                                                                    |                                                                                                    |   |   |                                               |                                                                                                    |
|                                                                                                    |                                                                                                    |                                                                                                    |                                                                                                    |                                                                                                |                                                                                                    |                                                                                                    |   |   |                                               |                                                                                                    |
| SISKA-RT03                                                                                                    | Manage all you                                                                                                    | financial acco                                                                                                    | unts in one place    Green De Jalen RT 03 RW 16                                                                                                    | _                                                                                              |                                                                                                    |                                                                                                    | í | • | Re                                            | kapitulasi                                                                                                    |
| 2 SISKA-RT03                                                                                                    | Manage all you                                                                                                    | financial acco                                                                                                    | unts in one place    Green De Jalen RT 03 RW 16                                                                                                    |                                                                                                |                                                                                                    |                                                                                                    |   | • | <b>Re</b><br>Me                               | <b>kapitulasi I</b><br>nampilkan                                                                                                    |
| SISKA-RT03                                                                                                    | Manage all you<br>Data Rek                                                                                                    | financial acco                                                                                                    | unts in one place    Green De Jalen RT 03 RW 16                                                                                                    |                                                                                                |                                                                                                    |                                                                                                    | 1 | • | <b>Re</b><br>Me                               | <b>kapitulasi k</b><br>nampilkan                                                                                                    |
| SISKA-RT03                                                                                                    | Manage all you<br>Data Rek<br>Export to PDF                                                                                                    | financial acco<br>apitulas<br>Export to Excel                                                                                                    | unts in one place    Green De Jalen RT 03 RW 16                                                                                                    |                                                                                                |                                                                                                    |                                                                                                    | 1 | • | <b>Re</b><br>Me<br>dat                        | <b>kapitulasi k</b><br>nampilkan<br>a kas masul                                                                                                    |
| I SISKA-RT03                                                                                                    | Manage all you<br>Data Rek<br>Exporto PDF<br>Data Rekapitulas                                                                                                    | financial acco<br>apitulas<br>Export to Excel                                                                                                    | unts in one place    Green De Jalen RT 03 RW 16<br>i Kas                                                                                                    |                                                                                                |                                                                                                    |                                                                                                    | ì | • | <b>Re</b><br>Me<br>dat<br>dan                 | <b>kapitulasi k</b><br>nampilkan<br>a kas masul<br>data kas                                                                                                    |
| SISKA-RT03                                                                                                    | Manage all you<br>Data Rek<br>Export to PDF<br>Data Rekapitulas                                                                                                    | financial acco<br>apitulas<br>Expart to Excel<br>Kas<br>Is per page                                                                                                    | unts in one place    Green De Jalen RT 03 RW 16<br>İ Kas                                                                                                    |                                                                                                | Search                                                                                                    |                                                                                                    | 1 | • | Re<br>Me<br>dat<br>dan<br>kelu                | <b>kapitulasi k</b><br>nampilkan<br>a kas masul<br>data kas<br>uar                                                                                                    |
| SISKA-RT03                                                                                                    | Manage all you<br>Data Rek<br>Export to PDF<br>Data Rekapitulas<br>10 v recor                                                                                                    | financial acco<br>apitulas<br>Export to Excel<br>i Kas<br>is per page<br>Keteranga                                                                                                    | unts in one place    Green De Jalen RT 03 RW 16<br>i Kas                                                                                                    | lenis                                                                                          | Search                                                                                                    | Keluar                                                                                                    | 1 | - | Re<br>Me<br>dat<br>dan<br>kelu                | <b>kapitulasi k</b><br>nampilkan<br>a kas masul<br>data kas<br>uar                                                                                                    |
| ar<br>SISKA-RTO3                                                                                                    | Manage all you<br>Data Rek<br>Export to PDF<br>Data Rekapitulas<br>10 v recorr<br>No Tanggal<br>1 11-09-20.                                                                                                    | rfinancial accc<br>apitulas<br>Export to Excel<br>Kas<br>Is per page<br>Keteranga<br>11 Saldo Awa                                                                                                    | unts in one place    Green De Jalen RT 03 RW 16<br>I Kas                                                                                                    | Jenis<br>Masuk                                                                                 | Search:<br>Masuk<br>Rp.4.526,000                                                                                                    | Keluar<br>Rp.0                                                                                                    | 1 | - | Re<br>Me<br>dat<br>dan<br>kelu<br>Tan         | <b>kapitulasi k</b><br>nampilkan<br>a kas masul<br>data kas<br>uar<br>npilannya                                                                                                    |
| ar<br>SISKA-RTO3                                                                                                    | Manage all you<br>Data Reke<br>Export to PDF<br>Data Rekapitulas<br>10 v recorr<br>No Tanggal<br>1 11-09-20,<br>2 11-09-20,                                                                                                    | financial accc<br>apitulas<br>Export to Excel<br>Kas<br>s per page<br>Keteranga<br>11 Sadto Aw<br>11 Sectoran k                                                                                                    | unts in one place    Green De Jalen RT 03 RW 16<br>i Kas<br>i Ivran Warga bulan September 2021"<br>a RW bulan September"                                                                                                    | Jenis<br>Masuk<br>Keluar                                                                       | Search:<br>Masuk<br>Rp.4.526,000<br>Rp.0                                                                                                    | Keluar<br>Rp.0<br>Rp.2.830.000                                                                                                    | ĺ | • | Re<br>Me<br>dat<br>dan<br>kelu<br>Tan<br>tero | <b>kapitulasi k</b><br>nampilkan<br>a kas masul<br>data kas<br>uar<br>npilannya<br>diri dari                                                                                       |
| ar<br>SISKA-RTO3                                                                                                    | Manage all you<br>Data Reke<br>Export to PDF<br>Data Rekapitulas<br>10 v recort<br>No Tanggal<br>1 1109-20,<br>2 11-09-20,<br>3 12-09-20                                                                                                    | financiał accc<br>apitulas<br>Esport to Excel<br>Kateranga<br>11. "saldo Awa<br>12. "Setoran k<br>13. "Setoran k                                                                                                    | unts in one place    Green De Jalen RT 03 RW 16<br>i Kas<br>i Kas<br>i luran Warga bulan September 2021"<br>a RW bulan September"<br>Kerja Bhakts Lingkungan Blok C1- C6 Rt 03 + makan Stang                                                                                                    | Jenis<br>Masuk<br>Keluar<br>Keluar                                                             | Search:<br>Masuk<br>Rp.4.526,000<br>Rp.0<br>Rp.0                                                                                                    | Keluar<br>Rp.0<br>Rp.2.830.000<br>Rp.270.000                                                                                                    | 1 | • | Re<br>dat<br>dat<br>kelu<br>Tan<br>tero       | kapitulasi k<br>nampilkan<br>a kas masul<br>data kas<br>uar<br>npilannya<br>diri dari                                                                                              |
| ar<br>SISKA-RTO3<br>Notard<br>Wargo<br>Bulanan                                                                                                    | Manage all you<br>Data Reke<br>Export to PDF<br>Data Rekapitulas<br>10 v recorr<br>No Targgel<br>1109-20<br>2 111-09-20<br>3 12-09-20<br>4 12-09-20                                                                                                    | financial accc<br>apitulas<br>Export to Excel<br>Kas<br>Is per page<br>Keteranga<br>11 "saldo Aw<br>12 "Setoran k<br>13 "Konsums<br>14 "Rapat per                                                                                                    | unts in one place    Green De Jalen RT 03 RW 16<br>i Kas<br>i kas<br>i kana Warga bulan September 2021*<br>a RW bulan September?<br>Kerja Bhakti Lingkungan Blok C1- C6 Rt 03 + makan Stang<br>gurus "                                                                                                    | Jenis<br>Masuk<br>Keluar<br>Keluar                                                             | Search<br>Masuk<br>Rp.4.526.000<br>Rp.0<br>Rp.0<br>Rp.0                                                                                                    | Keluar<br>Rp.0<br>Rp.2.830.000<br>Rp.270.000<br>Rp.150.000                                                                                                    | ĺ | • | Re<br>Me<br>dat<br>dan<br>kelu<br>Tan<br>tero | kapitulasi k<br>nampilkan<br>a kas masul<br>data kas<br>uar<br>npilannya<br>diri dari<br>Tanggal ka                                                                                |
| r<br>ISKA-RTO3                                                                                                    | Manage all you<br>Data Reke<br>Export to PDF<br>Data Rekapitulas<br>10 ♥ record<br>No Tanggal<br>1 11:09:20<br>2 11:09:20<br>3 12:09:20<br>4 12:09:20<br>5 12:09:20                                                                                                    | financial accc<br>apitulas<br>Export to Excel<br>Kas<br>s pr page<br>Keteranga<br>1 "saldo Awa<br>1 "saldo Awa<br>1 "saldo Awa<br>1 "Setoran k<br>1 "Konsums<br>1 "Rapat per<br>1 "Rapat per<br>1 "R | unts in one place    Green De Jalen RT 03 RW 16  i Kas  i Kas  i kuran Warga bulan September 2021* a RW bulan September? Kerja Bhakti Lingkungan Blok C1- C6 Rt 03 + makan Siang gurus*  regisapan Bel-Power supply untuk CCTV* a paking ATURD F0.*                                                                                                    | Jenis<br>Masuk<br>Keluar<br>Keluar<br>Keluar                                                   | Search:<br>Masuk<br>Rp.4,526,000<br>Rp.0<br>Rp.0<br>Rp.0<br>Rp.0<br>Rp.0<br>Rp.0<br>Rp.0<br>R                                                                                                    | Keluar<br>Rp.0<br>Rp.2.830.000<br>Rp.270.000<br>Rp.150.000<br>Rp.150.000<br>Rp.5000                                                                                                    | 1 | • | Re<br>Me<br>dat<br>dan<br>kelu<br>Tan<br>tero | kapitulasi k<br>nampilkan<br>a kas masul<br>data kas<br>uar<br>npilannya<br>diri dari<br>Tanggal ka<br>masuk dar                                                                   |
| r<br>ISKA-RTO3                                                                                                    | Manage all you           Data Rek           Export to PDF           Data Rekapitular           10 ♥ record           11-0920           2           11-0920           3           20202           5           120920           6           120920           6           120920           6           120920           6           120920           6           120920           6           120920           6           120920           6           120920           6           120920           6           120920           6           120920           6           120920           6           120920           120920           120920           120920           120920           120920           120920           120920           120920           120920           120920           12090                                                                                                    | Financiał accc<br>apitulas<br>Export to Excel<br>Kas<br>s pr page<br>Keteranga<br>1 "sałod war<br>1 "Setoran k<br>1 "Apat per<br>1 "Paggant<br>1 "Paggant<br>1 "Penggant<br>1 "seli Atk                                                                                                    | unts in one place    Green De Jalen RT 03 RW 16  i Kas  i Kas  i Iuran Warga bolan September 2021* a RW bolan September 2021* a RW bolan September* Kerja Bhakti Lingkungan Blok C1- C6 Rt 03 + makan Siang gurus* mgkapan Bel- Power supply untuk CCTV* an bikn ATM BCA* abid off                                                                                                    | Jenis<br>Masuk<br>Kaluar<br>Kaluar<br>Kaluar<br>Kaluar<br>Kaluar                               | Search;<br>Masuk<br>Rp.4,526,000<br>Rp.0<br>Rp.0<br>Rp.0<br>Rp.0<br>Rp.0<br>Rp.0<br>Rp.0<br>R                                                                                                    | Keluar<br>Rp.0<br>Rp.2.830.000<br>Rp.270.000<br>Rp.150.000<br>Rp.250.000<br>Rp.2500                                                                                                    | 1 | • | Re<br>dat<br>dat<br>kelu<br>Tan<br>tero       | kapitulasi k<br>nampilkan<br>a kas masul<br>data kas<br>uar<br>npilannya<br>diri dari<br>Tanggal ka<br>masuk dar                                                                   |
| ar<br>SISKA-RTO3                                                                                                    | Manage all you           Data Rek           Export to PDF           Data Rekapitular           10 v           11-09-20,           11-09-20,           11-09-20,           12-09-20,           5           12-09-20,           6           12-09-20,           6           12-09-20,           6           12-09-20,           6           12-09-20,           6           12-09-20,           6           12-09-20,           6           12-09-20,           6           12-09-20,           6           12-09-20,           6           12-09-20,           6           12-09-20,           6           12-09-20,           6           12-09-20,           6           12-09-20,           7           12-09-20,           12-09-20,           12-09-20,           12-09-20,           12-09-20,           12-09-20,           12-09-20,                                                                                                    | Financial accc<br>apitulas<br>Export to Excel<br>Kas<br>s pr page<br>Keteranga<br>1 "salto Awa<br>1 "salto Awa<br>1 "Salto Awa<br>1 "Salto Awa<br>1  | unts in one place    Green De Jalen RT 03 RW 16  i Kas  i Kas  i Iuran Warga bulan September 2021* E RW bulan September 2021* E RW bulan September* Kerja Bhakti Lingkungan Blok C1- C6 Rt 03 + makan Siang gurus* ingkapan Beli- Power supply untuk CCTV* an bkin ATM BCA* zoku dil untuk Undangan Rapat warga*                                                                                                    | Jenis<br>Masuk<br>Kaluar<br>Kaluar<br>Kaluar<br>Kaluar<br>Kaluar<br>Kaluar                     | Search:<br>Masuk<br>Rp.4,526,000<br>Rp.0<br>Rp.0<br>Rp.0<br>Rp.0<br>Rp.0<br>Rp.0<br>Rp.0<br>Rp.0<br>Rp.0                                                                                                    | Keluar<br>Rp.0<br>Rp.2.830.000<br>Rp.150.000<br>Rp.200.000<br>Rp.50.000<br>Rp.27.500<br>Rp.20.000                                                                                                    | 1 | • | Re<br>dat<br>dat<br>kelu<br>Tan<br>tero       | kapitulasi k<br>nampilkan<br>a kas masul<br>data kas<br>uar<br>npilannya<br>diri dari<br>Tanggal ka<br>masuk dar<br>keluar                                                         |
| ISKA-RTO3                                                                                                    | Manage all you           Data Reke           Export to PDF           Data Rekapitular           10 v           110920           2 120920           4 120920           5 120920           6 120920           8 210920           8 210920           9 220920                                                                                                    | Financial accc<br>apitulas<br>Export to Excel<br>Kas<br>S pr page<br>Keteranga<br>1 "salton Awa<br>1 "Salton Awa<br>1 "Salton A                     | unts in one place    Green De Jalen RT 03 RW 16<br>i Kas<br>i Kas<br>i luran Warga bulan September 2021*<br>e RW bulan September?<br>Kwja Bhakt Ungkungan Blok C1- C6 Rt 03 + makan Siang<br>gurus *<br>ingkapan Beli- Power supply untuk CCTV*<br>an bikin ATM BC*<br>suku di<br>untuk Undangan Rapat warga*<br>pel Baru RT 03*                                                                                                    | jenis<br>Masuk<br>Kaluar<br>Kaluar<br>Kaluar<br>Kaluar<br>Kaluar<br>Kaluar<br>Kaluar           | Search:<br>Masuk<br>Rp.4,526,000<br>Rp.0<br>Rp.0 | Keluar<br>Rp.0<br>Rp.2.830.000<br>Rp.250.000<br>Rp.50.000<br>Rp.50.000<br>Rp.27.500<br>Rp.20.000<br>Rp.20.000                                                                                                    | 1 | • | Re<br>dat<br>dat<br>kelu<br>Tan<br>tero       | kapitulasi k<br>nampilkan<br>a kas masul<br>data kas<br>uar<br>npilannya<br>diri dari<br>Tanggal ka<br>masuk dar<br>keluar<br>Keteranga                                            |
| r<br>IISKA-RTO3                                                                                                    | Manage all you           Data Reke           Export to PDF           Data Rekapitular           10 v           110920           2           110920           3           20920           6           120920           6           120920           6           120920           6           120920           6           120920           6           120920           6           120920           6           120920           6           120920           6           120920           120920           120920           120920           120920           120920           120920           120920           120920           120920           120920           120920           120920           120920           120920           120920           120920           120920           120920                                                                                                    | Financial acco<br>appitulas<br>Export to Excel<br>Kas<br>S pr page<br>Keteranga<br>1 "salton Awa<br>1 "Satoran<br>1 "Rapat per<br>1 "Rapat per<br>1 "Rapat per<br>1 "Rapat per<br>1 "Rapat per<br>1 "Rapat per<br>1 "Satoran<br>1 "Beikin Satoran<br>1 "Bikin Satoran<br>1 "Bikin Satoran                                                                                                    | unts in one place    Green De Jalen RT 03 RW 16<br>i Kas<br>i Kas<br>i kuran Warga bulan September 2021"<br>e RW bulan September"<br>Keyja Bhakit Ingkungan Blok CT- CG RT 03 + makan Siang<br>gurus "<br>ingkapan Beli- Power supply untuk CCTV"<br>an bikin ATM BCA"<br>buku di<br>untuk Undangan Rapat warga"<br>peli Baru RT 03"<br>tal di Blok CT Depan warung Tegar "                                                                                                    | lenis<br>Masuk<br>Kaluar<br>Kaluar<br>Kaluar<br>Kaluar<br>Kaluar<br>Kaluar<br>Kaluar<br>Kaluar | Search:<br>Masuk<br>Rp.4,526,000<br>Rp.0<br>Rp.0                                                                                                    | Keluar<br>Rp.0<br>Rp.2.830.000<br>Rp.20.000<br>Rp.20.000<br>Rp.20.000<br>Rp.20.000<br>Rp.20.000<br>Rp.20.000<br>Rp.20.000<br>Rp.20.000<br>Rp.1000,000                                                                                                    | 1 | • | Re<br>dat<br>dan<br>kelu<br>Tan<br>tero<br>-  | kapitulasi k<br>nampilkan<br>a kas masul<br>data kas<br>uar<br>npilannya<br>diri dari<br>Tanggal ka<br>masuk dar<br>keluar<br>Keteranga                                            |
| ar<br>SISKA-RTO3<br>SISKA-RTO3<br>Abbaard<br>Abbaard<br>Ab | Manage all you           Data Reke           Export to PDF           Data Rekapitular           10 v           11 10920           2 120920           4 120920           5 120920           6 120920           6 120920           9 220920           9 220920           10 2810920           10 2810920           10 2810920           10 2810920           10 2810920           10 2810920                                                                                                    | Financial acco<br>apitulas<br>Export to Excel<br>Kas<br>s pr page<br>Keteranga<br>1 "salton Awo<br>1 "salton Awo<br>1 "salton A                     | unts in one place    Green De Jalen RT 03 RW 16<br>i Kas<br>i Kas<br>i kuran Warge bulan September 2021"<br>e RW bulan September?<br>Kerja Bhakt Lingkungan Blok C1- C6 Rt 03 + makan Siang<br>gurus "<br>ingkapan Beli- Power supply untuk CCTV"<br>an bikin ATM BCA"<br>puku dil<br>untuk Undangan Rapat warga"<br>pel Bau Rt 73<br>al di Blok C1 Depan warung Tegar "                                                                                                    | Jenis<br>Masuk<br>Keluar<br>Keluar<br>Keluar<br>Keluar<br>Keluar<br>Keluar                     | Search:<br>Masuk<br>Rp.4,526,000<br>Rp.0<br>Rp.0                                                                                                    | Keluar<br>Rp.0<br>Rp.2.830,000<br>Rp.27.000<br>Rp.27.000<br>Rp.20.000<br>Rp.20.000<br>Rp.20.000<br>Rp.20.000<br>Rp.20.000                                                                                                    |   | • | Re<br>dat<br>dan<br>kelu<br>Tan<br>tero       | kapitulasi k<br>nampilkan<br>a kas masul<br>data kas<br>uar<br>npilannya<br>diri dari<br>Tanggal ka<br>masuk dar<br>keluar<br>Keteranga<br>kas masuk                               |
| SISKA-RT03                                                                                                    | Manage all you           Data Reke           Export to PDF           Data Rekapitular           10 v           11 10920           2 120920           4 120920           5 120920           6 120920           6 120920           9 20920           10 20102           10 20102           10 20102           10 20102           10 20102           10 20102           10 20102           10 20102           10 20102           10 20102           10 20102           10 20102           10 20102           10 20102           10 20102           10 20102           10 20102           10 20102           10 20102           10 20102           10 20102           10 20102           10 20102           10 20102           10 20102           10 20102           10 20102           10 20102           10 20102           10 20102           10 20102                                                                                                    | Financial accc<br>apitulas<br>Export to Excel<br>Kas<br>s pr page<br>Keteranga<br>1 "salton Awa<br>1 "salton Awa<br>1 "salton A                     | unts in one place    Green De Jalen RT 03 RW 16<br>i Kas<br>i kas<br>unts uno e place    Green De Jalen RT 03 RW 16<br>i kas<br>i kas<br>unts Udans September 2021"<br>e RW bulan September 2021"<br>e RW bulan September"<br>kerja Bhakt Ingkungan Blok C1- C6 Rt 03 + makan Siang<br>gurus "<br>englapan Bel- Power supply untuk CCTV"<br>an bikin ATM BCA"<br>puku dli<br>untuk Udangan Rapat warga"<br>poka uli<br>untuk Udangan Rapat warga"<br>page Ban KT 3"<br>al di Blok C1 Depan warung Tegar " | Jenis<br>Masuk<br>Keluar<br>Keluar<br>Keluar<br>Keluar<br>Keluar                               | Search:<br>Masuk<br>Rp.4,526,000<br>Rp.0<br>Rp.0                                                                                                    | Keluar<br>Rp.0<br>Rp.2.830.000<br>Rp.20.000<br>Rp.20.000<br>Rp.20.000<br>Rp.20.000<br>Rp.20.000<br>Rp.20.000<br>Rp.20.000<br>Rp.20.000<br>Rp.20.000<br>Rp.1000.000<br>Rp.1000.000                                                                                                    |   | • | Re<br>dat<br>dan<br>kelu<br>Tan<br>tero       | kapitulasi k<br>nampilkan<br>a kas masul<br>data kas<br>uar<br>npilannya<br>diri dari<br>Tanggal ka<br>masuk dar<br>keluar<br>keteranga<br>kas masuk<br>dan keluar                 |
| SISKA-RT03                                                                                                    | Manage all you           Data Rek           Export to PDF           10 ▼ record           10 ▼ record           10 ▼ record           1 10 ▼ record           1 10 ♥ record           1 10 ♥ record           1 10 ♥ record           1 10 ♥ record           1 10 ♥ record           1 10 ♥ record           1 10 ♥ record           1 10 ♥ record           1 10 ♥ record           1 10 ♥ record           1 10 ♥ record           1 10 ♥ record           1 10 ♥ record | Financial accc<br>apitulas<br>Export to Excel<br>Kas<br>s pr page<br>Keteranga<br>1 "saldo Ana<br>1 "saldo Ana<br>1  | unts in one place    Green De Jalen RT 03 RW 16<br>i Kas<br>i kas<br>unts uno e place    Green De Jalen RT 03 RW 16<br>i kas<br>unts Udans September 2021"<br>e RW bulan September?<br>Kerja Bhakt Ingkungan Blok C1- C6 Rt 03 + makan Siang<br>gurus "<br>englapan Bel- Power supply untuk CCTV"<br>an bikin ATM BCA"<br>puku dli<br>untuk Udangan Rapat warga"<br>pel Bau RT 33<br>i al dl Blok C1 Depan warung Tegar "                                                                                 | Jenis<br>Masuk<br>Keluar<br>Keluar<br>Keluar<br>Keluar<br>Keluar                               | Search:<br>Masuk<br>Rp.4,526,000<br>Rp.0<br>Rp.0                                                                                                    | Keluar Rp.0<br>Rp.2.830.000<br>Rp.27.000<br>Rp.27.000<br>Rp.27.000<br>Rp.20.000<br>Rp.7.000<br>Rp.7.000<br>Rp.1.000.000<br>Rp.1.000.000<br>Rp.1.000.000<br>Rp.1.000.000<br>Rp.1.000.000<br>Rp.1.000.000<br>Rp.1.000.000<br>Rp.1.000.000<br>Rp.1.000.000<br>Rp.1.000.000<br>Rp.1.000.000<br>Rp.1.000.000<br>Rp.1.000.000<br>Rp.1.000.000<br>Rp.1.000.000<br>Rp.1.000<br>Rp.1.000.000<br>Rp.1.000<br>Rp.1.000<br>Rp.1.000<br>Rp.2.500<br>Rp.1.000<br>Rp.1.000<br>Rp.1.000<br>Rp.2.500<br>Rp.1.000<br>Rp.1.000<br>Rp.1.000<br>Rp.2.500<br>Rp.1.000<br>Rp.2.500<br>Rp.2.500 |   | • | Re<br>dat<br>dan<br>kelu<br>Tan<br>tero       | kapitulasi k<br>nampilkan<br>a kas masul<br>data kas<br>uar<br>npilannya<br>diri dari<br>Tanggal ka<br>masuk dar<br>keluar<br>keteranga<br>kas masuk<br>dan keluar                 |
| Auar SISKA-RT03 SISKA-RT03 sibboard awarga sibboard awarga sibboard awarga sibboard awarga sibboard awarga sibboard awarga sibboard awarga sibboard awarga sibboard sibboard s                                                                                                    | Manage all you           Data Reke           Export to PDF           Data Rekapitular           10 v           10 v           2 110920           3 120920           4 120920           5 120920           6 1209200           6 200920           9 220920           10 281020           Total Kas Kelua           Mod Aktir           wing 1 to 10                                                                                                    | Financial accc<br>apport to Excel<br>Kas<br>s pr page<br>Keteranga<br>1 "salod war<br>1 "Setoran k<br>1 "Setoran k<br>1 "Setoran     | unts in one place    Green De Jalen RT 03 RW 16<br>i Kas<br>i kas<br>unts uno e place    Green De Jalen RT 03 RW 16<br>i kas<br>i kas<br>unts Udans September 2021"<br>e RW bulan September 2021"<br>e RW bulan September?<br>Kerja Bhakt Ingkungan Blok C1- C6 Rt 03 + makan Siang<br>gurus "<br>ingkapan Bel- Power supply untuk CCTV"<br>an bikin ATM BCA"<br>puku dli<br>untuk Udangan Rapat warga"<br>pel Baux RT 3"<br>i al dl Blok C1 Depan warung Tegar "                                         | Jenis<br>Masuk<br>Keluar<br>Keluar<br>Keluar<br>Keluar<br>Keluar                               | Search:<br>Masuk<br>Rp.4,526,000<br>Rp.0<br>Rp.0                                                                                                    | Keluar         Rp.0           Rp.2.830,000         Rp.27.000           Rp.27.000         Rp.27.000           Rp.20,000         Rp.27.000           Rp.1.000,000         Rp.27.000           Rp.1.000,000         Rp.1000,000           Rp.1.972,500         Rp.91.990,000           Rp.1.972,500         Rp.91.990,000                                                                                                    |   | • | Re<br>dat<br>dan<br>kelu<br>Tan<br>tero<br>-  | kapitulasi k<br>nampilkan<br>a kas masul<br>data kas<br>uar<br>npilannya<br>diri dari<br>Tanggal ka<br>masuk dar<br>keluar<br>Keteranga<br>kas masuk<br>dan keluar<br>Jenis dari k |

- Total dari kas masuk dan keluar
- Saldo akhir di dapat dari kas masuk di kurangi kas keluar

|                      | Data<br>Export<br>Data R | to PDF Export to<br>ekapitulasi Jimpitan | ilasi jimpitan                           |        |            |                |
|----------------------|--------------------------|------------------------------------------|------------------------------------------|--------|------------|----------------|
| Dashboard            | 10                       | ✓ records per page                       | 2                                        |        | Search:    |                |
|                      | No                       | Tanggal                                  | Keterangan                               | Jenis  | Masuk      | Keluar         |
| Pata Warga           | 1                        | 23-10-2021                               | " Pembelian Kebutuhan Ronda kelompok 1 " | Keluar | Rp.0       | Rp.50,000      |
| Kas                  | 2                        | 23-10-2021                               | " Jimpitan Ronda Kelompok 1"             | Masuk  | Rp.133,500 | Rp.0           |
|                      | з                        | 30-10-2021                               | " Jimpitan Ronda Kelompok 2"             | Masuk  | Rp.163.000 | Rp.0           |
| uran Bulanan         | 4                        | 30-10-2021                               | " Pembelian kebutuhan Ronda Klompok 2"   | Keluar | Rp.0       | Rp.50,000      |
| impitan              | Total                    | Jimpitan Masuk                           |                                          |        | Rp.296,500 |                |
| impitan              | Total                    | Jimpitan Keluar                          |                                          |        |            | Rp.100,000     |
| Denda Ronda          | Saldo                    | Akhir                                    |                                          |        |            | Rp.196,500     |
| Kerohanian Masuk     | Showin                   | ng 1 to 4 of 4 entries                   |                                          |        | P          | revious 1 Next |
| Kerohanian Keluar    |                          |                                          |                                          |        |            |                |
| Rekapitulasi         |                          |                                          |                                          |        |            |                |
| III Rokanitulari Kar |                          |                                          |                                          |        |            |                |
|                      |                          |                                          |                                          |        |            |                |

#### Rekapitulasi Jimpitan

- Menampilakn data dari rekapitulasi Jimpitan masuk dan keluar
- Tanggal untuk menampilkan tanggal data penerimaan atau pengeluaran
- Keterangan untuk menampilkan informasi keterangan jimpitan masuk dan keluar
- Jenis untuk menampikan untuk jimpitan keluar atau masuk
- Total jimpitan masuk untuk memunculkan dana jmpitan
- Total Jimpitan keluar untuk menampilkan data jimpitan keluar
- Saldo akhir untuk menampilkan dari jimpitan masuk dikurangi jimpitan keluar

|                      | Export<br>Data I                     | t to PDF Export                     |                                                        |         |              |              |  |
|----------------------|--------------------------------------|-------------------------------------|--------------------------------------------------------|---------|--------------|--------------|--|
| Dashboard            | 10                                   | ✓ records per p                     | age                                                    | Search: |              |              |  |
|                      | No                                   | Tanggal                             | Keterangan                                             | Jenis   | Masuk        | Keluar       |  |
| Data Warga           | 1                                    | 01-01-2021                          | Penarikan Warga                                        | Masuk   | Rp.1,843,000 | Rp.0         |  |
| Kas                  | 2                                    | 01-01-2021                          | Pembukaan Majlis Talim                                 | Keluar  | Rp.0         | Rp.1,200.000 |  |
|                      | 3                                    | 17-10-2021                          | Iuran subsidi tuan rumah pengajian dirumah Pa Tarmidzi | Keluar  | Rp.0         | Rp.50,000    |  |
| uran Bulanan         | 4                                    | 17-10-2021                          | Infaq pengajian di rumah Pa Tarmidzi                   | Masuk   | Rp.118,000   | Rp.0         |  |
| limoltan             | Tota                                 | Total Kerohanian Masuk Rp.1,961,000 |                                                        |         |              |              |  |
| impitan              | Tota                                 | Total Kerohanian Keluar             |                                                        |         |              |              |  |
| Denda Ronda          | Sald                                 | o Akhir                             |                                                        |         |              | Rp.711,000   |  |
| Kerohanian Masuk     | Showing 1 to 4 of 4 entries Previous |                                     |                                                        |         |              |              |  |
| Kerohanian Keluar    |                                      |                                     |                                                        |         |              |              |  |
| Rekapitulasi         |                                      |                                     |                                                        |         |              |              |  |
| III Rekapitulasi Kas |                                      |                                     |                                                        |         |              |              |  |

- Rekapitulasi
   Kerohanian
  - Rekapitulasi ini untuk menampilkan data rekap kerohanian dari dana masuk, keluar dan saldo akhir
  - Terdapat Tanggal data kerohanian
  - Keterangan untuk menampilkan keterangan dana nya
  - Jenis untuk menampilakn jenis dana kerohanian masuk atau keluar
  - Total Kerohanian masuk dan keluar untuk menampilkan total kerohanian
  - Saldo akhir didapat dari kerohanian masuk dikurangi kerohanian keluar.

| SISKA-RT03       | Manage all y                                                                                                    | rour financial accounts in one pl | ace    Green De Jalen RT 03 RW 16                                                                                                    |                                                                                                    | <b>_</b> | User                                                                                                    |
|------------------|----------------------------------------------------------------------------------------------------|-----------------------------------|----------------------------------------------------------------------------------------------------|----------------------------------------------------------------------------------------------------|----------|----------------------------------------------------------------------------------------------------|
|                  | Nanage           Data User           10 v re           1           2           3           4           5           6           7           8           9           10           Showing 1 to | erreret Users                     | Nama           Admin           User           Toridin           Chandra           Adep Muharam           Noviangyah           Marino           Abdul Hamid           I Tarindzi           Alfin | Search  Level  Level  Level  Level  Conda  Conda  C |          | Menampilkan<br>data user yang<br>bisa mengakses<br>SISKA dengan<br>level yang sudah<br>di tentukan<br>Level terdiri dari<br>- Admin<br>- User<br>- Bendahara |
| Management Users | 1                                                                                                    |                                   |                                                                                                    |                                                                                                    |          | - Ronda                                                                                                    |